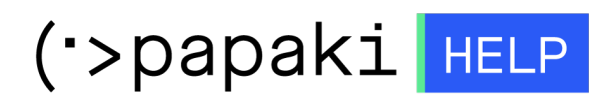

Knowledgebase > Plesk > Email > How can I change the password of my email account through Plesk?

How can I change the password of my email account through Plesk?

- 2023-01-14 - Email

In order to change the password of your email account through Plesk, follow these steps:

1. Sign in to Plesk, with the access details you received in the activation email.

| Plesk<br>Web Host Edition         Username         Password         Interface language         Default         Forgot your password?         Log in         © 2015 Parallels IP Holdings GmbH. All rights reserved. Odin and the Odin logo are trademarks of Parallels IP Holdings GmbH. |                           |                                 |        |
|----------------------------------------------------------------------------------------------------|---------------------------|---------------------------------|--------|
| Username Password Interface language Default Forgot your password? Log in © 2015 Parallels IP Holdings GmbH. All rights reserved. Odin and the Odin logo are trademarks of Parallels IP Holdings GmbH.                                                                                   | Plesk<br>Web Host Edition |                                 |        |
| Password Interface language Default Forgot your password? Log in © 2015 Parallels IP Holdings GmbH. All rights reserved. Odin and the Odin logo are trademarks of Parallels IP Holdings GmbH.                                                                                            | Username                  |                                 | ă      |
| Interface language Default  Forgot your password? Log in © 2015 Parallels IP Holdings GmbH. All rights reserved. Odin and the Odin logo are trademarks of Parallels IP Holdings GmbH.                                                                                                    | Password                  |                                 | *      |
| Forgot your password? Log in<br>© 2015 Parallels IP Holdings GmbH. All rights reserved. Odin and the Odin logo are<br>trademarks of Parallels IP Holdings GmbH.                                                                                                    | Interface language        | Default                         | •      |
| trademarks of Parallels IP Holdings GmbH.                                                                                                    | Forgot your password?     | - Constil All rights account of | Log in |
|                                                                                                    | tradema                   | arks of Parallels IP Holdings G | mbH.   |
|                                                                                                    |                           |                                 |        |
|                                                                                                    |                           |                                 |        |
|                                                                                                    |                           |                                 |        |

2. On the Mail tab, select the email account.

| Plesk<br>Web Host Edition |                                                                                                    |
|---------------------------|----------------------------------------------------------------------------------------------------|
| Search Q                  | Mail                                                                                                    |
| Websites & Domains        | Email Addresses         Mail Settings         Mailing Lists         Outgoing Mail Control                                                                                                    |
| 🚖 Mail                    | Create and manage email accounts associated with your domains. For each email account, you can set up a maile<br>defenses. You can be on the extension from many and viewers if there emailes are qualled for your account |
| 發 Applications            | Create Email Address – Refresh Usage Stats – Limit Outgoing Messages – Remove                                                                                                    |
| Files                     | 2 items total                                                                                                    |
| 😑 Databases               | Email ad Los 🔺 User                                                                                                    |
| <b>M</b> Statistics       |                                                                                                    |
| 👤 Users                   | 2 items total                                                                                                    |
| 🖻 Account                 |                                                                                                    |
|                           |                                                                                                    |
|                           |                                                                                                    |

3. In the "password" and "confirm password" fields, enter your new password and click on OK

| Mail Email Addresses                                                 |                                                                                                    |  |  |  |
|----------------------------------------------------------------------|----------------------------------------------------------------------------------------------------|--|--|--|
| info@                                                                |                                                                                                    |  |  |  |
| General Forwarding Em                                                | ail Aliases Auto-Reply                                                                                                    |  |  |  |
| If this email account is associate<br>changed to the new values as w | d with an auxiliary user (Access to the Customer Panel is enabled), the changes you make on this pag<br>ell.                          |  |  |  |
| Email address *                                                      | nfo 🗄 @r                                                                                                    |  |  |  |
| Access to the Customer Pane                                          | el (username: info@u)                                                                                                    |  |  |  |
| Password                                                             |                                                                                                    |  |  |  |
|                                                                      | This password will be used for accessing the mailbox and for logging in to Plesk if the address is associated with an auxiliary user. |  |  |  |
|                                                                      | Generate Show                                                                                                    |  |  |  |
| Confirm password                                                     | P                                                                                                    |  |  |  |
|                                                                      | Default size (                                                                                                    |  |  |  |
|                                                                      | O Another size KB 🔻                                                                                                    |  |  |  |
|                                                                      | The mailbox size cannot exceed the default size.                                                                                      |  |  |  |
| The maximum number of outgoing email messages                        | Default (300 messages per hour)                                                                                                    |  |  |  |
|                                                                      | Custom value for the mailbox                                                                                                    |  |  |  |
|                                                                      | 0 messages Unlimited                                                                                                    |  |  |  |
| Description in Plesk                                                 |                                                                                                    |  |  |  |
|                                                                      |                                                                                                    |  |  |  |
|                                                                      |                                                                                                    |  |  |  |
|                                                                      | The description is visible to everyone who has access to this email account.                                                          |  |  |  |
| * Required fields                                                    | OK Apply Cancel                                                                                                    |  |  |  |

NOTE: The code should consist of numbers, letters, and symbols.